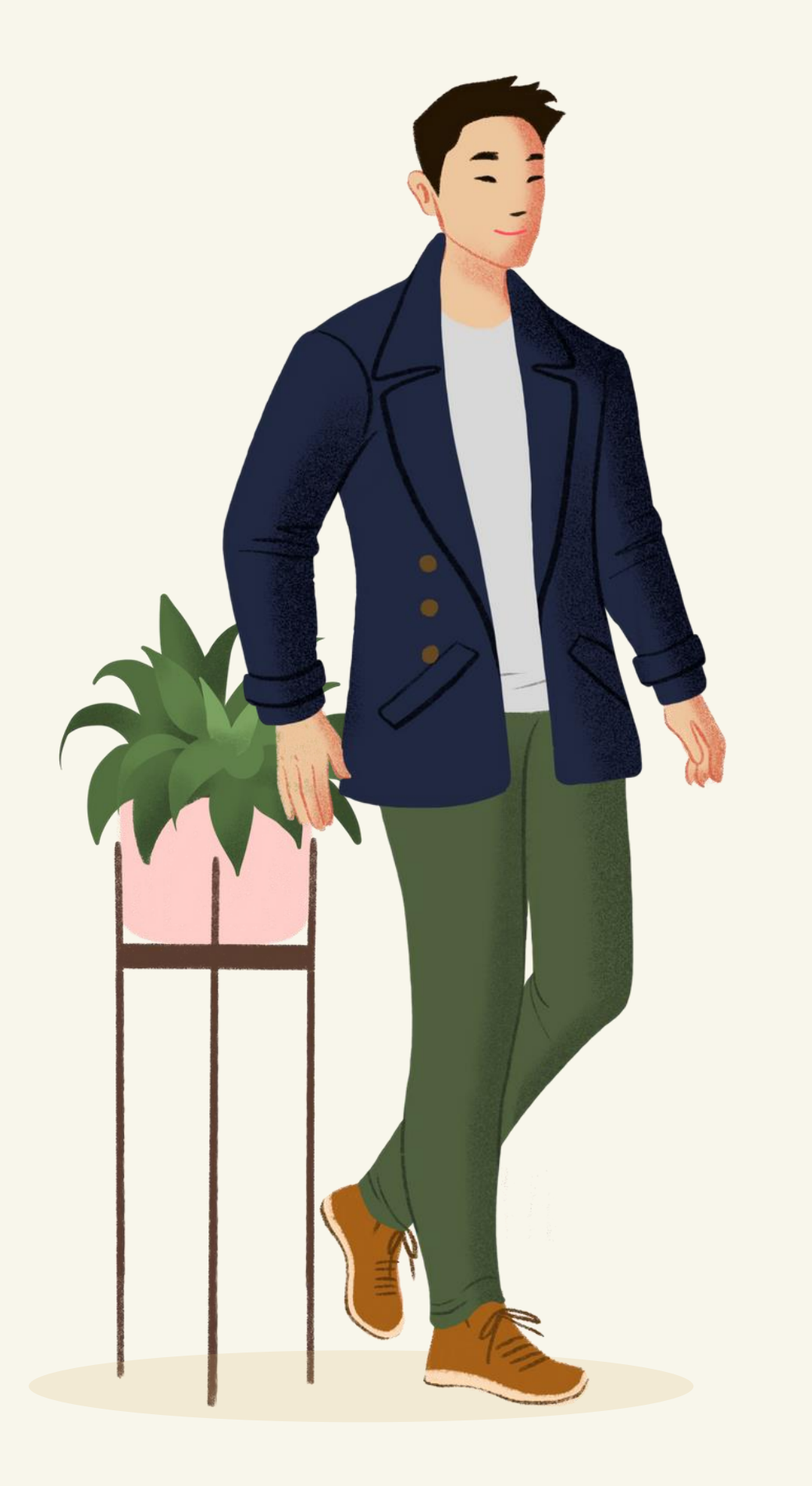

# Guideline KRS Online

- MAHASISWA -

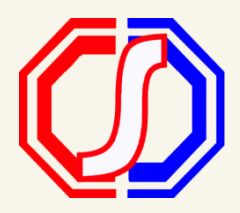

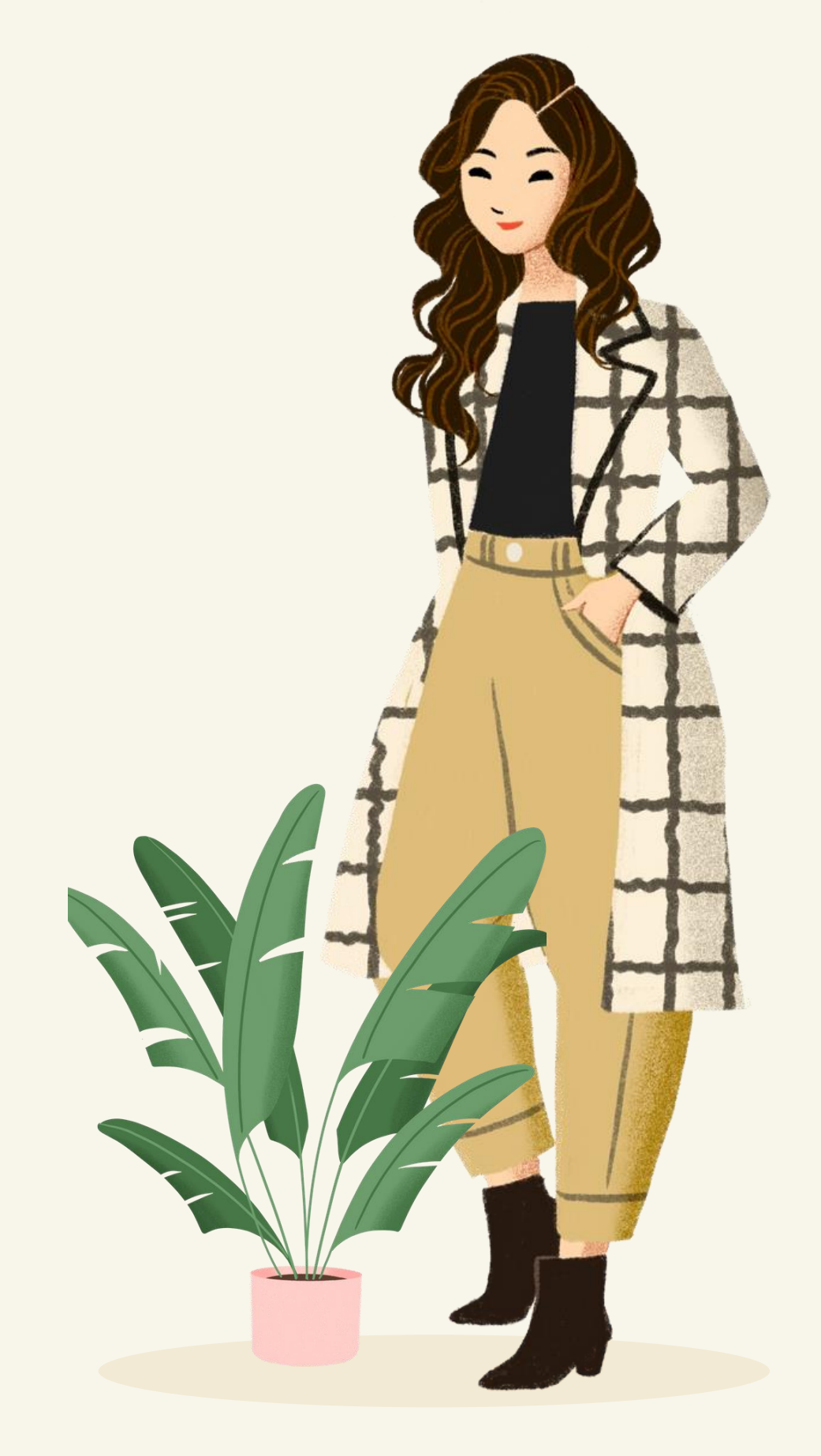

# **Bagaimana Cara Login ke Sistem?**

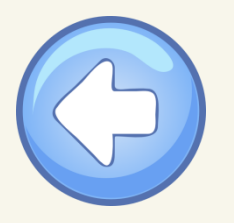

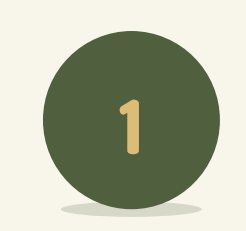

## Masuk ke Aplikasi

Link https://siakad.ufdk.ac.id

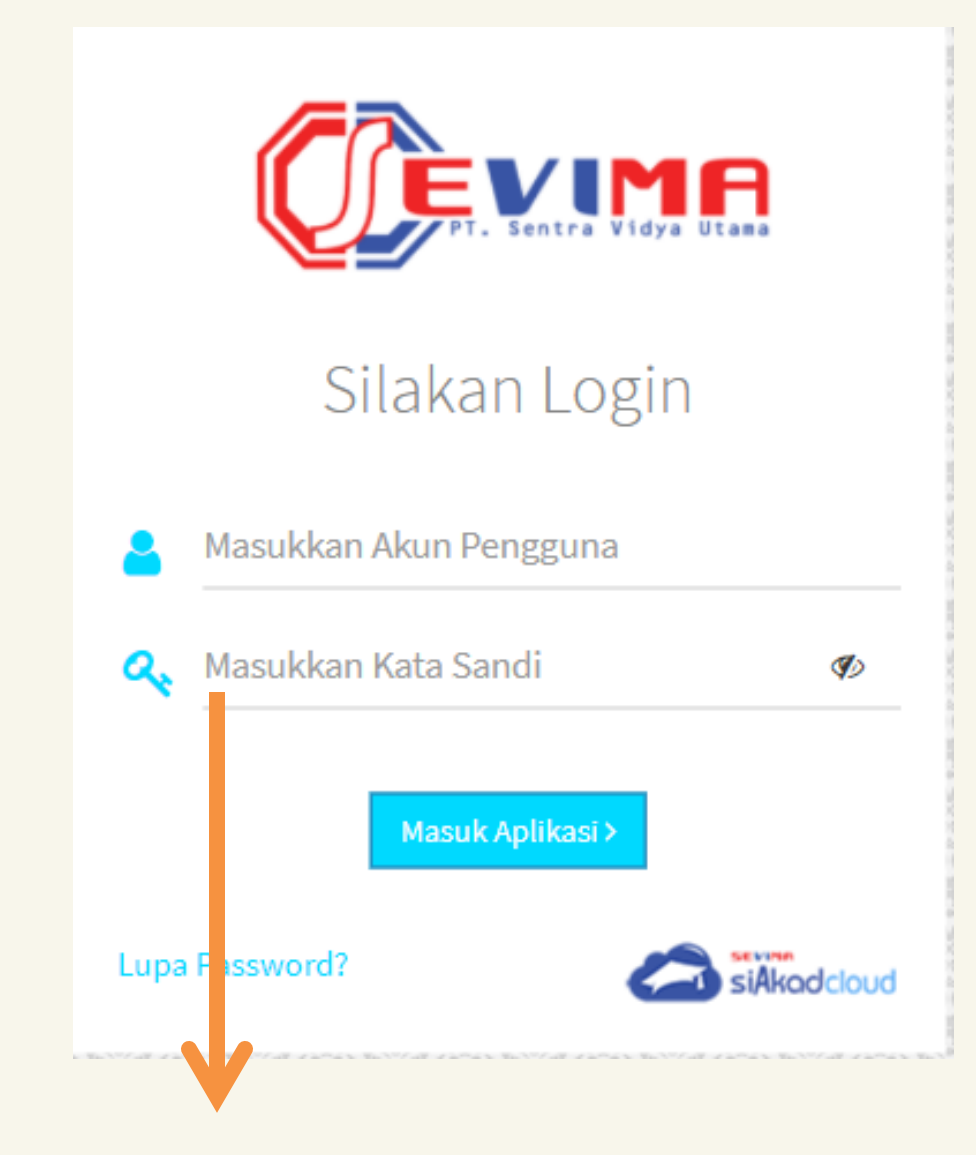

\*Username : NIM

**Password (default)** : Tanggal lahir

(YYYYMMDD)

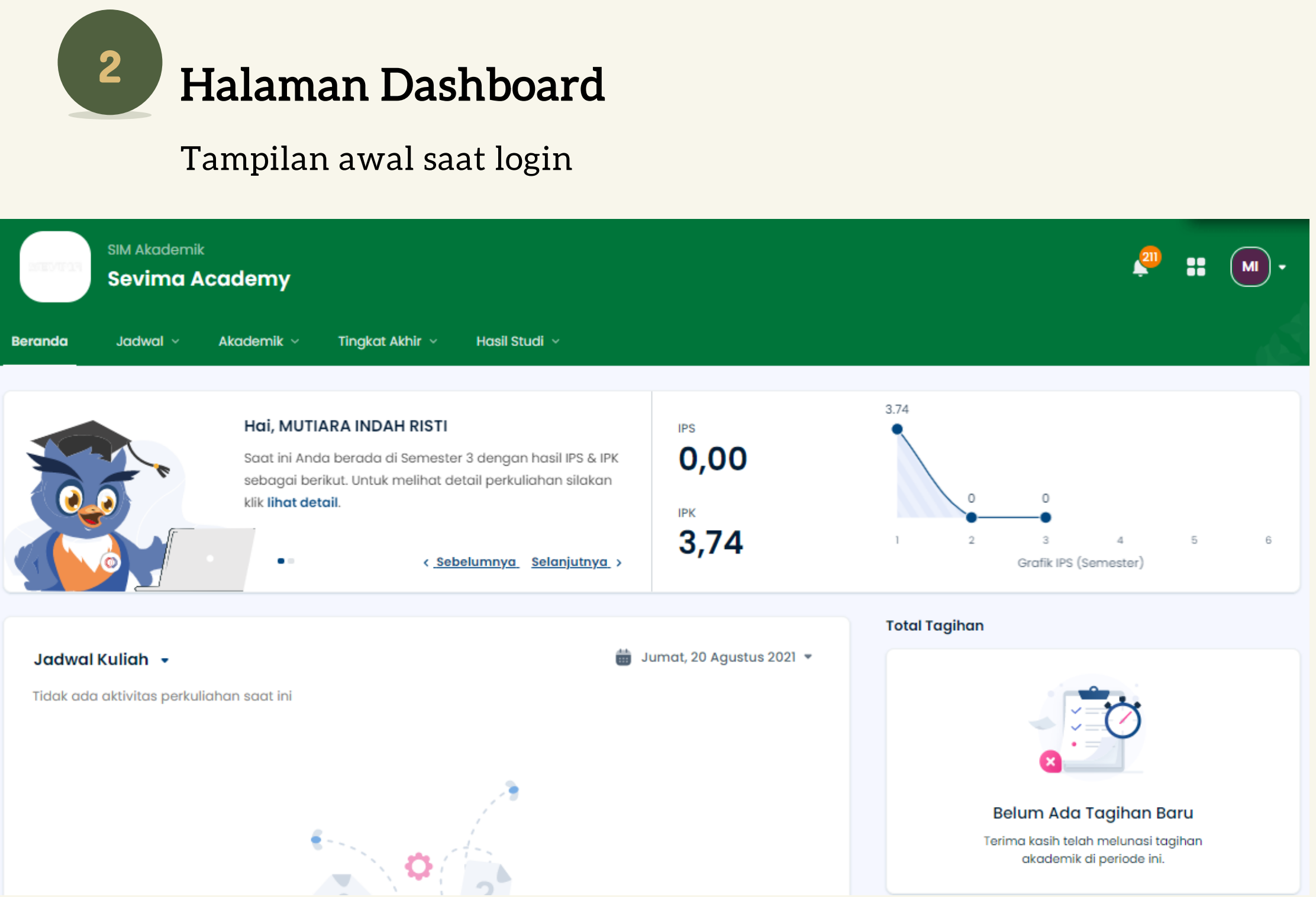

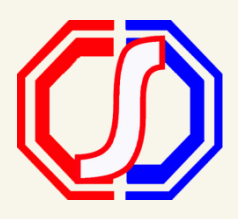

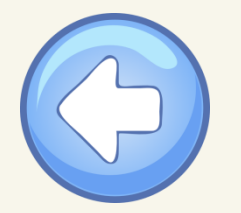

## **Bagaimana Cara Melakukan KRS?**

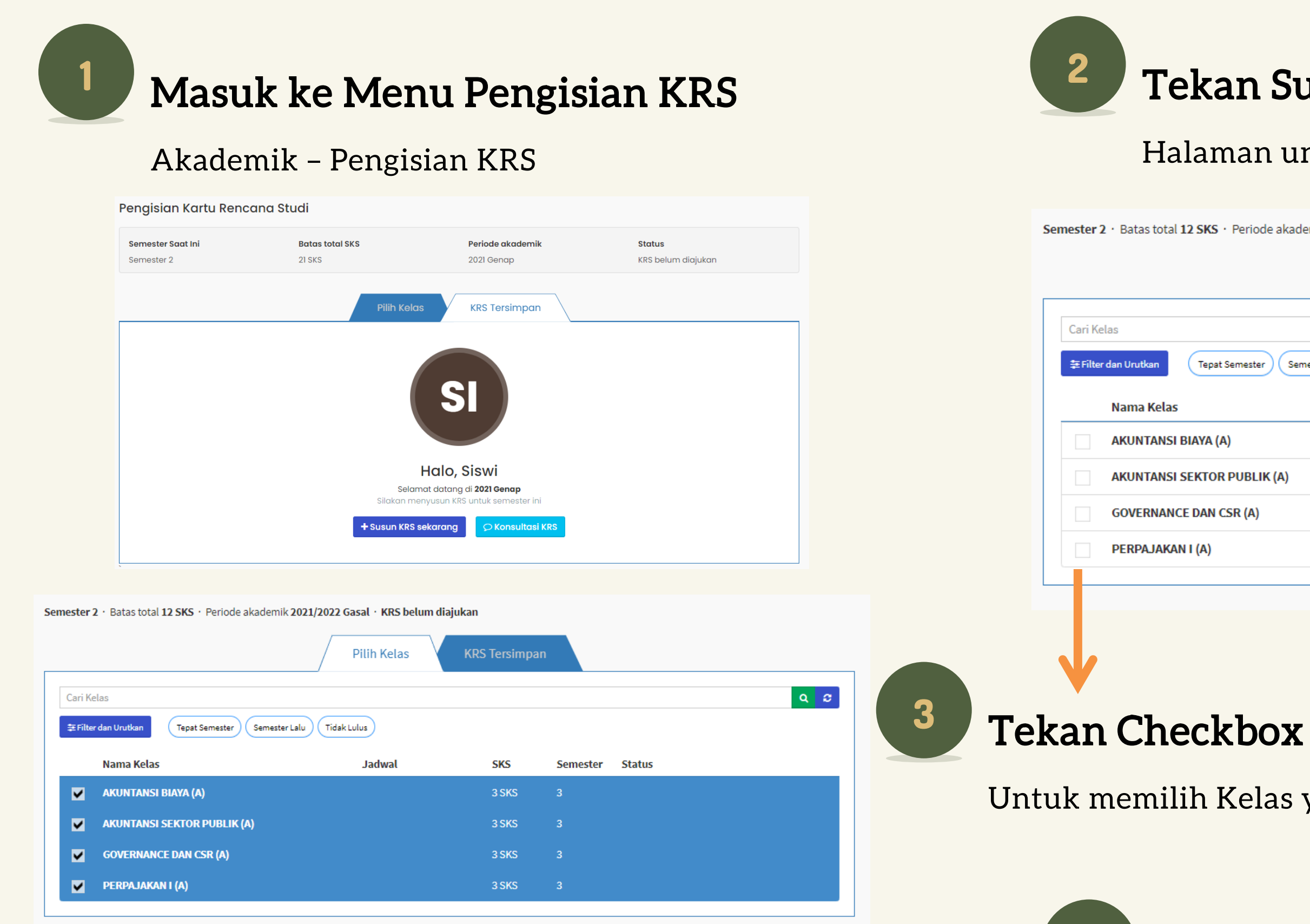

🖹 Simpan KRS

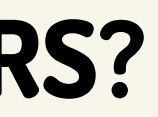

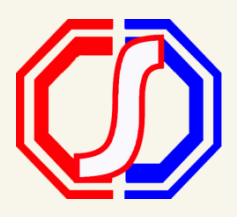

## Tekan Sub Menu Pilih Kelas

## Halaman untuk melakukan proses KRS

| e akademik 2021/2022 Gasal · KRS belum diajukan |             |      |               |          |        |  |     |  |  |
|-------------------------------------------------|-------------|------|---------------|----------|--------|--|-----|--|--|
|                                                 | Pilih K     | elas | KRS Tersimpar | ı        |        |  |     |  |  |
|                                                 |             |      |               |          |        |  | Q 2 |  |  |
| Semester Lalu                                   | Tidak Lulus |      |               |          |        |  |     |  |  |
|                                                 | Jadw        | al   | SKS           | Semester | Status |  |     |  |  |
|                                                 |             |      | 3 SKS         | 3        |        |  |     |  |  |
| K (A)                                           |             |      | 3 SKS         | 3        |        |  |     |  |  |
|                                                 |             |      | 3 SKS         | 3        |        |  |     |  |  |
|                                                 |             |      | 3 SKS         | 3        |        |  |     |  |  |
|                                                 |             |      |               |          |        |  |     |  |  |

Untuk memilih Kelas yang ditawarkan

## [Info]

Apabila kelas belum tampil

bisa menghubungi admin.

## Simpan KRS

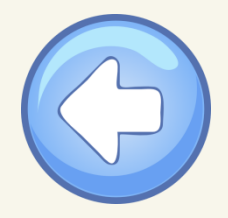

## Pengisian Kartu Rencana Studi

Penambahan data KRS berhasil, **4 berhasil** dengan detail:

- AKUNTANSI BIAYA (A): Sukses
- AKUNTANSI SEKTOR PUBLIK (A): Sukses
- GOVERNANCE DAN CSR (A): Sukses
- PERPAJAKAN I (A): Sukses

|                             | Pilih Kelas | KRS Tersimp | an 12 sks |
|-----------------------------|-------------|-------------|-----------|
| Nama Kelas                  | Jadwal      | SKS         | Semester  |
| AKUNTANSI BIAYA (A)         |             | 3 SKS       | 3         |
| AKUNTANSI SEKTOR PUBLIK (A) |             | 3 SKS       | 3         |
| GOVERNANCE DAN CSR (A)      |             | 3 SKS       | 3         |
| PERPAJAKAN I (A)            |             | 3 SKS       | 3         |
| Total SKS                   |             | 12 SKS      |           |
| ✓ Ajukan KRS ke Dosen PA    |             |             |           |

### Semester 2 · Batas total 12 SKS · Periode akademik 2021/2022 Gasal · KRS belum diajukan

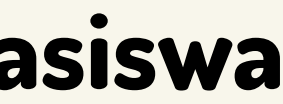

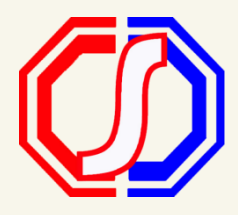

|        | 🗋 Berand | a > | Perkuliahan | > Pengi | sian KRS |
|--------|----------|-----|-------------|---------|----------|
|        |          |     |             |         | ×        |
|        |          |     |             |         |          |
|        |          |     |             |         |          |
|        |          |     |             |         |          |
|        |          |     |             |         |          |
| Status |          |     |             |         |          |
|        |          |     |             | Û       |          |
|        |          |     |             | Û       |          |
|        |          |     |             | Û       |          |
|        |          |     |             | Û       |          |
|        |          |     |             |         |          |
|        |          |     |             |         |          |

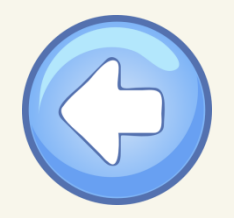

# Bagaimana Cara Mengajukan KRS?

## Masuk ke Menu Pengisian KRS

## Akademik – Pengisian KRS

| Batas total <b>12 SKS</b> · Periode akade | mik 2021/2022 Gasal · KRS belum diajukan |                             |        |          | Pengisian Kartu Rencana Stud                    | i                             |                |                 |   |
|-------------------------------------------|------------------------------------------|-----------------------------|--------|----------|-------------------------------------------------|-------------------------------|----------------|-----------------|---|
|                                           | Pilih Kelas KRS Te                       | rsimpan <mark>12 sкs</mark> |        |          | Pengubahan status pengajuan KRS berhasil        |                               |                |                 |   |
| (elas                                     | Jadwal SKS                               | Semester                    | Status |          | KRS <b>Telah Diajukan</b> dan tidak bisa diubah |                               |                |                 |   |
| I BIAYA (A)                               | 3 SH                                     | S 3                         |        | <b>e</b> |                                                 |                               |                |                 |   |
| ANSI SEKTOR PUBLIK (A)                    | 3 SF                                     | S 3                         |        |          | Semester 2 · Batas total 12 SKS · Periode akade | mik 2021/2022 Gasal • KRS sud | ah diajukan    |                 |   |
| RNANCE DAN CSR (A)                        | 3 Sł                                     | S 3                         |        | <b>a</b> |                                                 | KRS T                         | ersimpan 12 sk | 5               |   |
| JAKAN I (A)                               | 3 Sł                                     | S 3                         |        |          | Nama Kelas                                      | Jadwal                        | SKS            | Semester Status | _ |
|                                           | 12 5                                     | KS                          |        |          | AKUNTANSI BIAYA (A)                             |                               | 3 SKS          | 3               |   |
| ke Dosen PA                               |                                          |                             |        |          | AKUNTANSI SEKTOR PUBLIK (A)                     |                               | 3 SKS          | 3               |   |
|                                           |                                          |                             |        |          | GOVERNANCE DAN CSR (A)                          |                               | 3 SKS          | 3               |   |
|                                           |                                          |                             |        |          | PERPAJAKAN I (A)                                |                               | 3 SKS          | 3               |   |
|                                           |                                          |                             |        |          | Total SKS                                       |                               | 12 SKS         |                 |   |
|                                           |                                          |                             |        |          | 🗶 Batalkan Pengajuan KRS                        |                               |                |                 |   |

## Tekan Ajukan KRS

KRS **WAJIB** diajukan agar dapat divalidasi oleh Dosen Pembimbing Akademik.

[Info]

kembali.

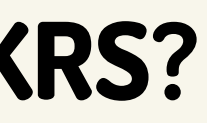

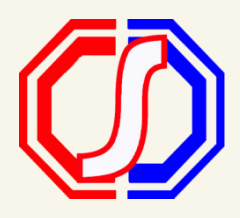

## KRS yang **SUDAH** Diajukan, tidak dapat diubah

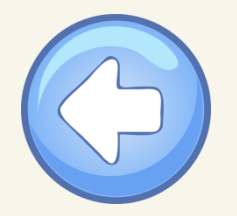

# Bagaimana Cara Mengetahui KRS Sudah Divalidasi?

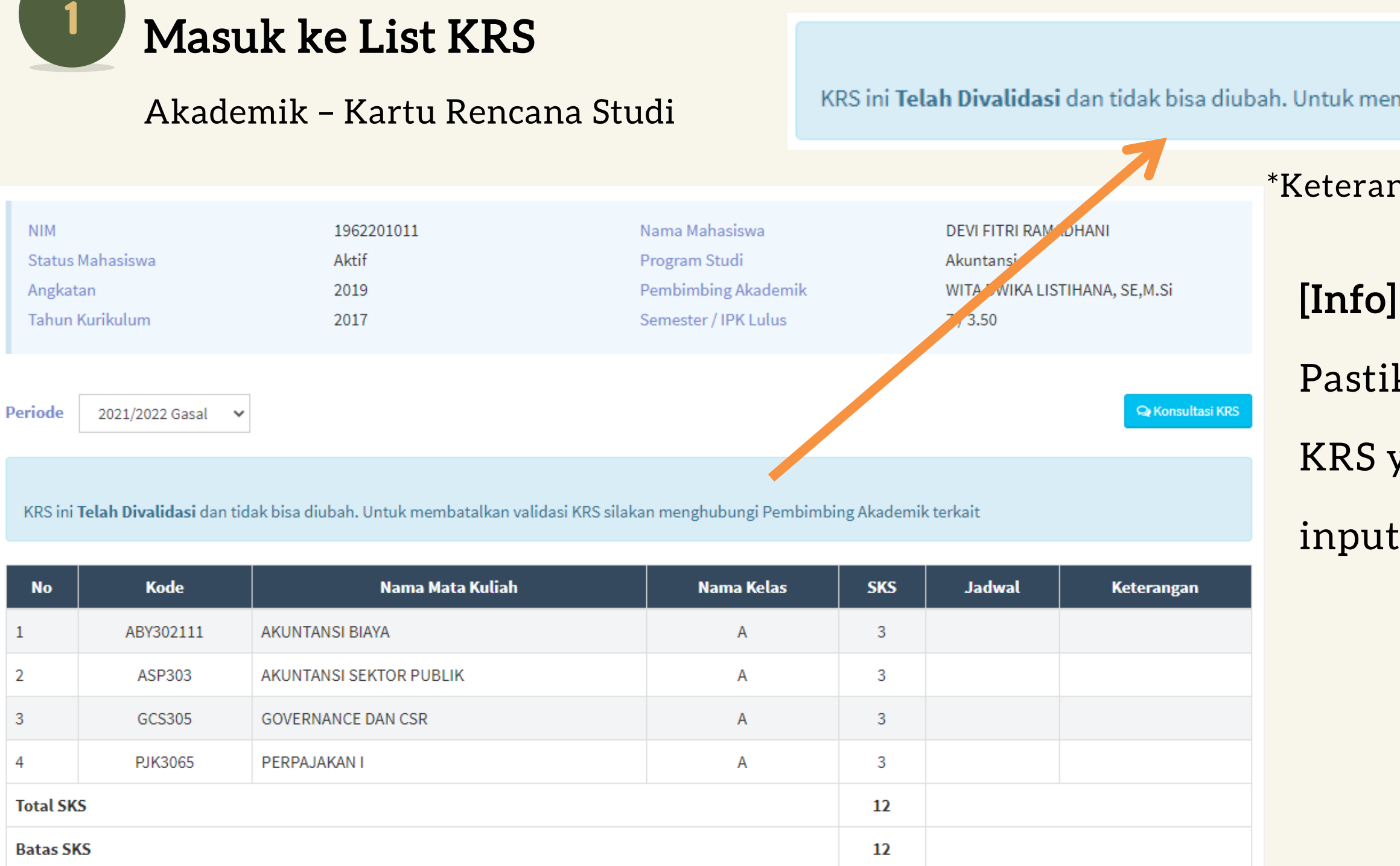

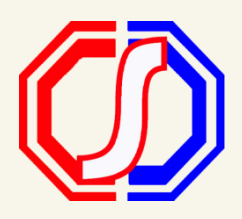

KRS ini Telah Divalidasi dan tidak bisa diubah. Untuk membatalkan validasi KRS silakan menghubungi Pembimbing Akademik terkait

\*Keterangan apabila KRS sudah DIVALIDASI

Pastikan KRS **SUDAH** divalidasi oleh Dosen PA. KRS yang TIDAK di validasi, maka tidak bisa input presensi kehadiran

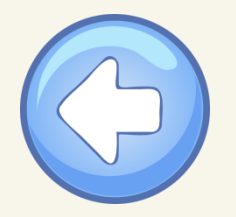

Batas SKS

## **Bagaimana Cara Cetak KRS?**

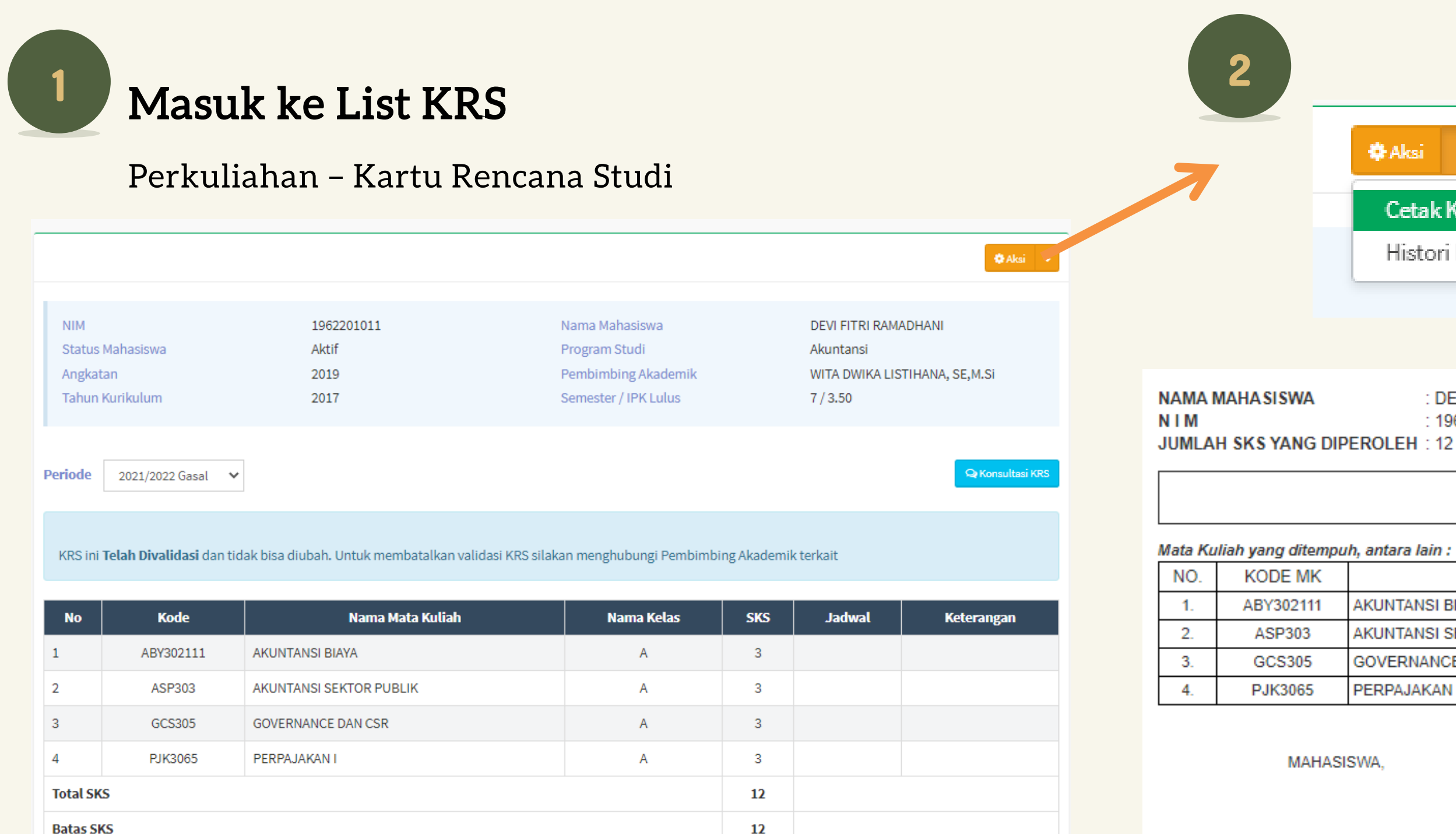

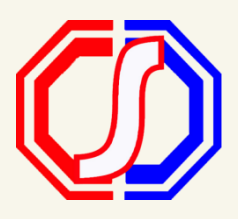

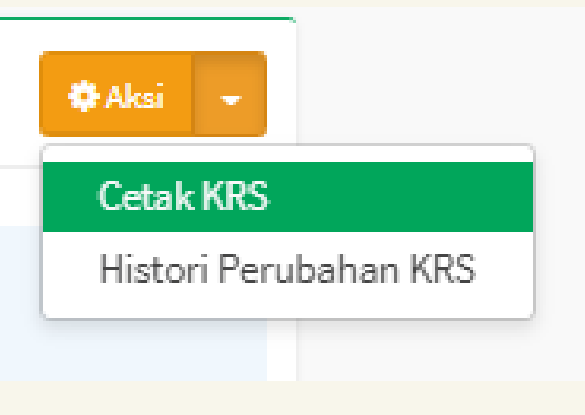

## Pilih Cetak KRS

Aksi – Cetak KRS

|   | : DEVI FITRI RAMADHANI |  |
|---|------------------------|--|
|   | : 1962201011           |  |
| н | : 12                   |  |

JURUSAN : AKUNTANSI SEMESTER : 5 IPK : 3.50

### KARTU RENCANA STUDI 2021/2022 GASAL

| MATA KULIAH             | SKS | KELAS | DOSEN PEMBINA |
|-------------------------|-----|-------|---------------|
| AKUNTANSI BIAYA         | 3   | A     |               |
| AKUNTANSI SEKTOR PUBLIK | 3   | A     |               |
| GOVERNANCE DAN CSR      | 3   | А     |               |
| PERPAJAKAN I            | 3   | А     |               |

MAHASISWA.

Surabaya, 2 Februari 2021 PEMBIMBING AKADEMIK.

DEVI FITRI RAMADHANI 1962201011

WITA DWIKA LISTIHANA, SE,M.Si NIP. 1022016201

\*Laporan KRS Mahasiswa